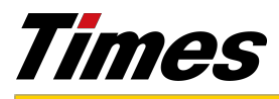

Press Release

## 【参考】

■駐車場検索から精算までの流れ

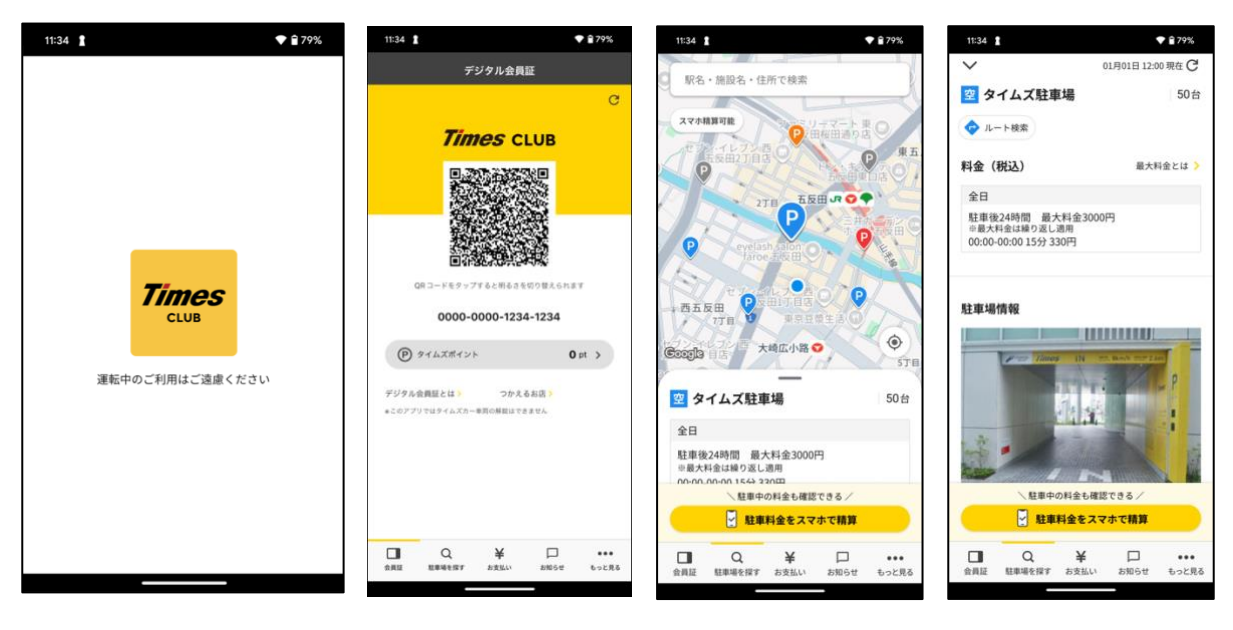

①タイムズクラブアプリ をダウンロード  ②「駐車場を探す」をタ ップ

:10

💎 🔒 759

 ③駐車料金など詳細 情報を確認

④駐車場に到着、駐車

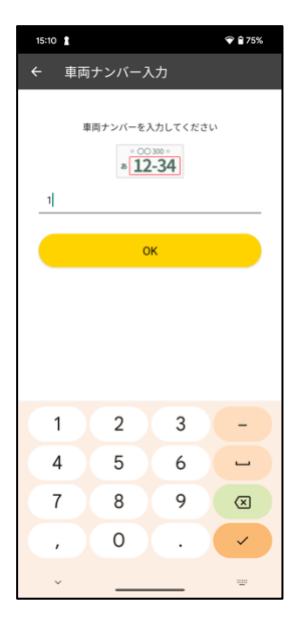

⑤車両ナンバーを入力

⑥車両を選択

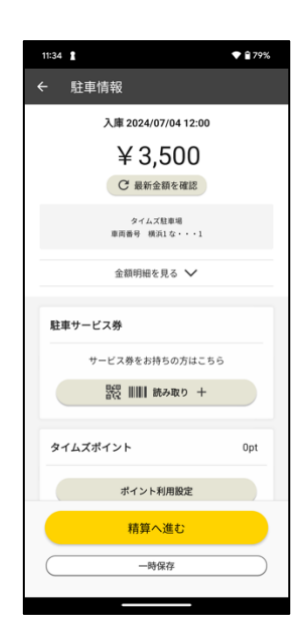

⑦駐車料金を確認。 サービス券などが あれば読み取り

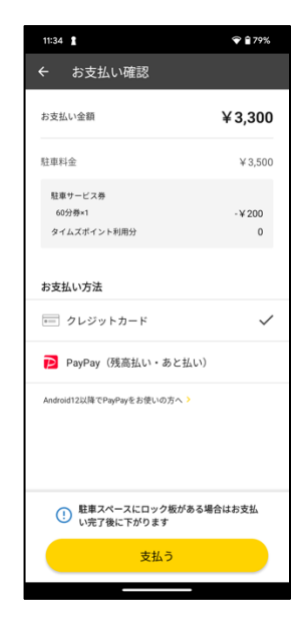

⑧事前登録済みのク レジットカードもし くは PayPay で支払い

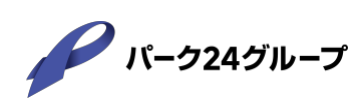